# WebEx Meetings - première connexion

Service Commun Informatique i-médias

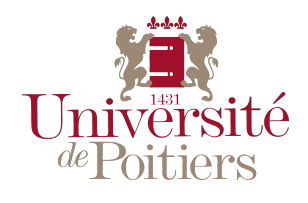

janvier 2019

| 1 | Se c | connecter à partir de l'interface web         | 3 |
|---|------|-----------------------------------------------|---|
| 2 | Se c | connecter à partir de l'application de bureau | 4 |
|   | 2.1  | Installation de l'application de bureau       | 4 |
|   | 2.2  | Se connecter                                  | 4 |

## 1 Se connecter à partir de l'interface web

Rendez-vous à l'adresse du site avec votre navigateur : https://univ-poitiers.webex.com. Par défaut, l'interface s'affiche en langue anglaise. Cliquez sur le bouton *Sign in* en haut à gauche de la fenêtre de votre navigateur :

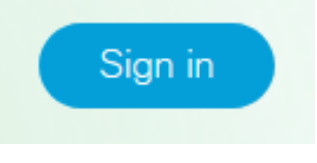

Sur la page suivante, saisissez votre adresse de courrier électronique<sup>1</sup>:

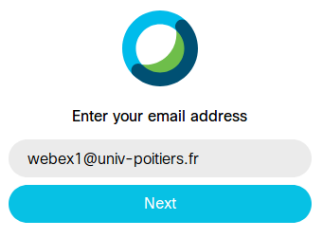

Vous êtes alors redirigé vers le service central d'authentification, saisissez les identifiants de votre compte SEL :

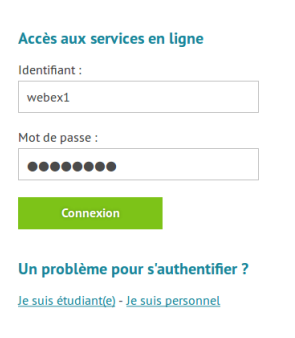

Ne reste plus alors qu'à valider la fédération d'identité :

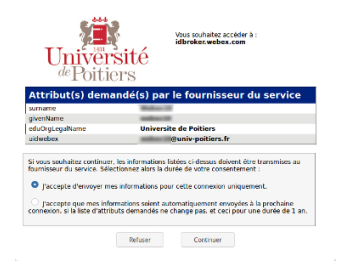

À la première connexion, il vous est proposé de changer la langue de l'interface : profitez-en pour basculer vers le français. Vous pouvez également modifier la langue ultérieurement en cliquant sur **Préférences**.

<sup>&</sup>lt;sup>1</sup>vous devez vous authentifier avec votre adresse de messagerie principale. Si vous avez des alias ou des adresses alternatives, elles ne sont pas valides.

## 2 Se connecter à partir de l'application de bureau

#### 2.1 Installation de l'application de bureau

Vous trouverez le programme d'installation de l'application de bureau en vous connectant à l'interface web. Une fois connecté à *l'interface moderne*, cliquez sur *Télécharger* dans la barre de menu à gauche, puis sur le bouton *Télécharger*.

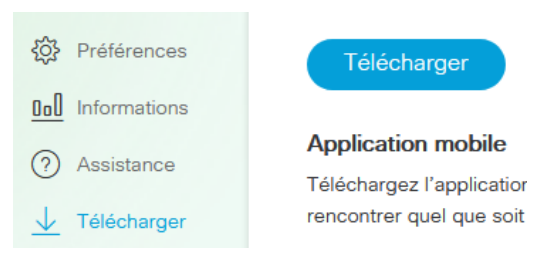

#### Figure 1

Après avoir effectué le téléchargement, effectuez un double-clic sur le programme\_webexapp\_FR.msi\_ ou ouvrez-le depuis votre navigateur. Validez chacune des étapes demandées, WebEx Meetings est à présent installé sur votre poste.

Prenez soin de changer la langue de l'interface web de WebEx ! Si vous restez en langue anglaise, vous allez télécharger et installer l'application de bureau en anglais

### 2.2 Se connecter

Après son installation, l'application se lance et vous demande votre identifiant de connextion. Saisissez votre adresse de courrier électronique<sup>2</sup> puis validez le domaine proposé par l'application :

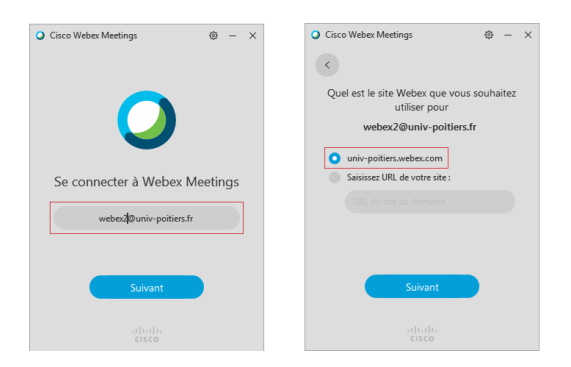

Figure 2: votre identifiant est votre adresse de courrier électronique

 $<sup>^{2}</sup>$ vous devez vous authentifier avec votre adresse de messagerie principale. Si vous avez des alias ou des adresses alternatives, elles ne sont pas valides.

À l'étape suivante, vous êtes redirigé vers le serveur d'authentification de l'Université de Poitiers, vous demandant les identifiants de votre compte SEL. Un message d'erreur s'affiche, répondez non, saisissez vos identifiants et valider la fédération d'identité. Vous êtes connecté !

| 📄 Erreur de scri | pt                                                       | × |
|------------------|----------------------------------------------------------|---|
| <u>^</u>         | Une erreur est survenue dans le script de cette page.    |   |
| Ligne :          | 9                                                        |   |
| Caractère :      | 1                                                        |   |
| Erreur :         | Erreur de syntaxe                                        |   |
| Code :           | 0                                                        |   |
| URL:             | https://cas.univ-poitiers.fr/cas/login                   |   |
| Voule            | ez-vous continuer à exécuter les scripts de cette page ? |   |

Figure 3: une erreur qui n'empêche pas l'authentification